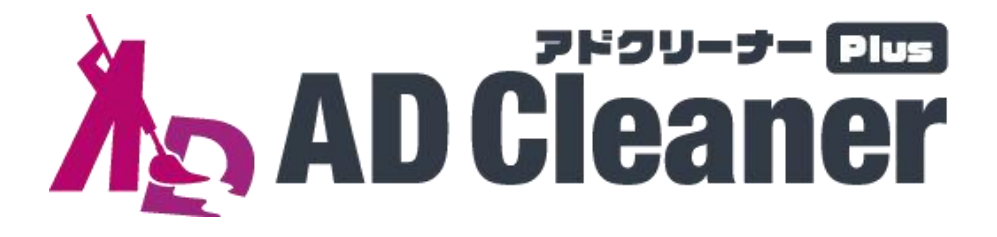

# あんな広告、こんな広告、 フィッシングサイトまでまとめてブロック!

「アドクリーナーPlus」は、Android™/iOS®端末でご利用いただける 「広告+フィッシングサイトブロック」可能な2in1アプリです。

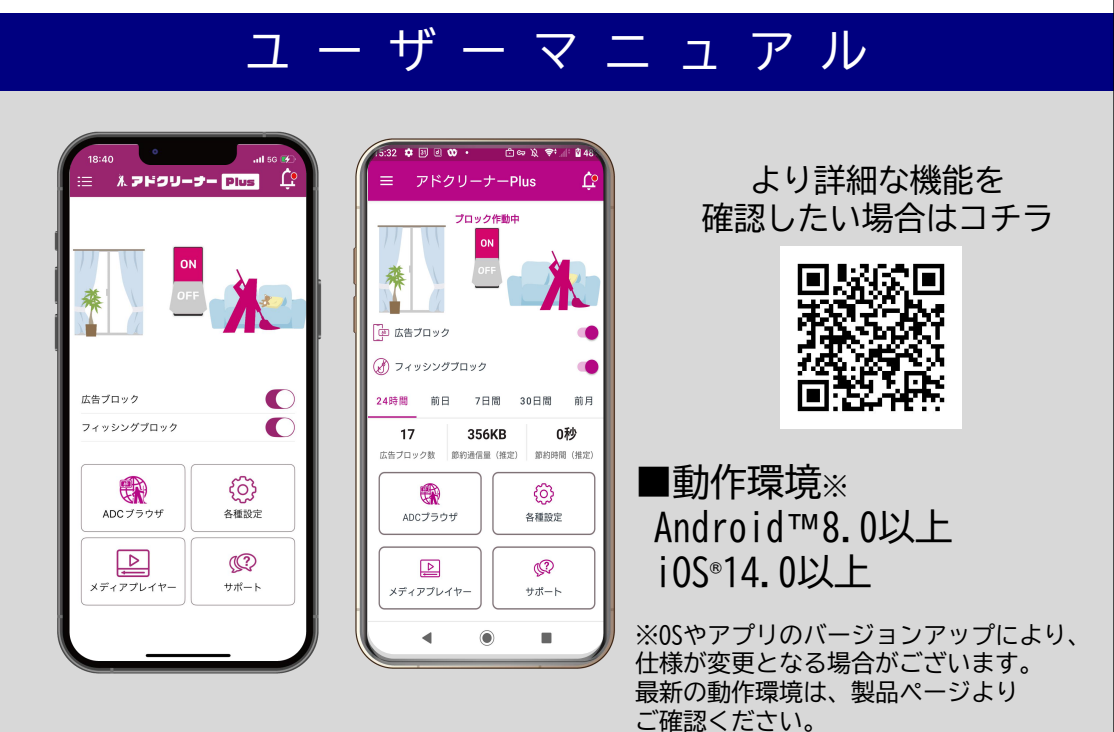

※操作画面、操作手順は「端末機種」や「OSバージョン」により異なる場合があります。
※本資料の情報は2024年5月時点のものです。内容の全部または一部は予告なく変更される場合があります。
※本資料記載の各企業名、企業ロゴ、サービス名は各社の商標、または登録商標です。

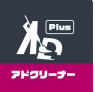

# 製品機能説明

iOS

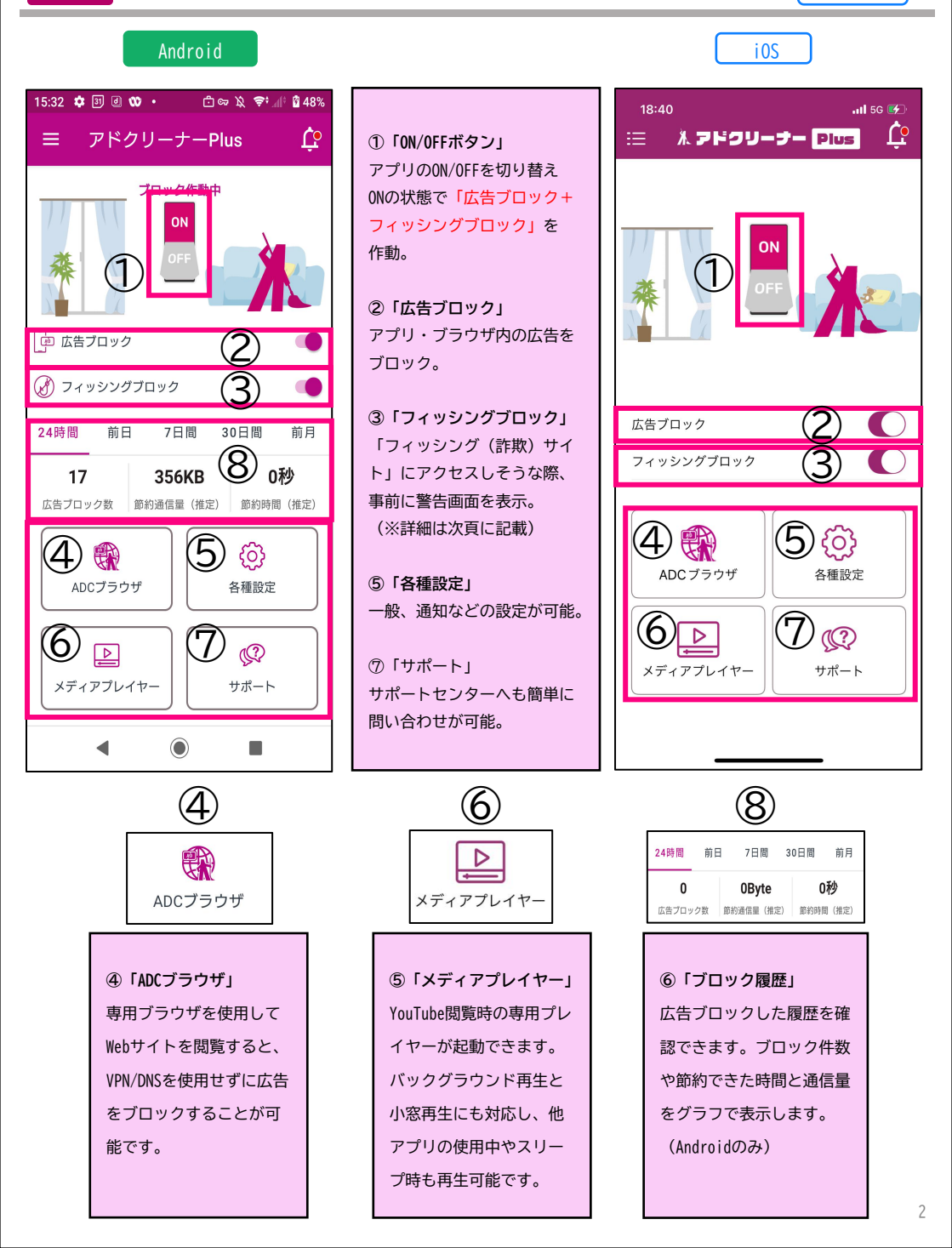

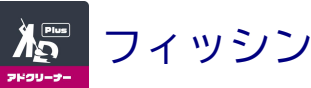

フィッシングサイトの脅威

Android

iOS

### iOS®端末にも対策が必要!巧妙化するフィッシングサイト

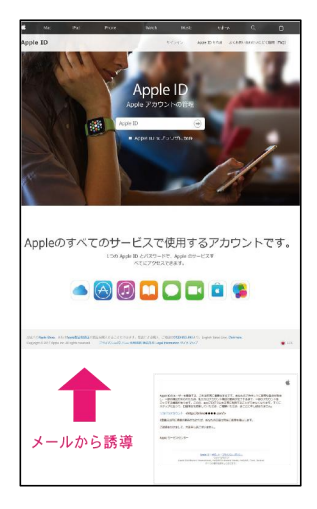

### アカウント情報の詐取を目的にメール ⇒ 偽サイトへ

クレジットカードや銀行口座情報などに加え、アカウント情報(ID、パス ワード)も狙われています。

特にApple IDの場合、iCloudへ保存されている連絡先から各サービスのID、 パスワードまで、芋づる式に情報が詐取されるため、被害が拡大します。

※出典:フィッシング対策協議会「Appleをかたるフィッシング(2019/08/20)」

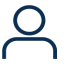

#### アカウント・秘匿情報の流出

ID、パスワード情報や写真や 動画といった私的な情報を詐 取。これらをもとに脅迫など の犯罪リスクも。

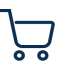

不正購入・金銭的被害 アカウント情報流出により 不正ログインされ、高額な 請求がされるリスクがあり ます。

### そんな時、アドクリーナーPlusがあれば...

【フィッシングブロック機能】 詐欺サイトから個人情報などの盗難を阻止。 TOP画面の設定ボタンをONにするだけで、 簡単にフィッシングサイトを判別し、ブロック。

#### 【フィッシングブロックできるアプリ一覧】 ADCブラウザ以外のサードパーティー製の

「アプリ」「ブラウザ」「SMS」「メーラー」「SNS」などでも、 フィッシングサイトをブロックします。

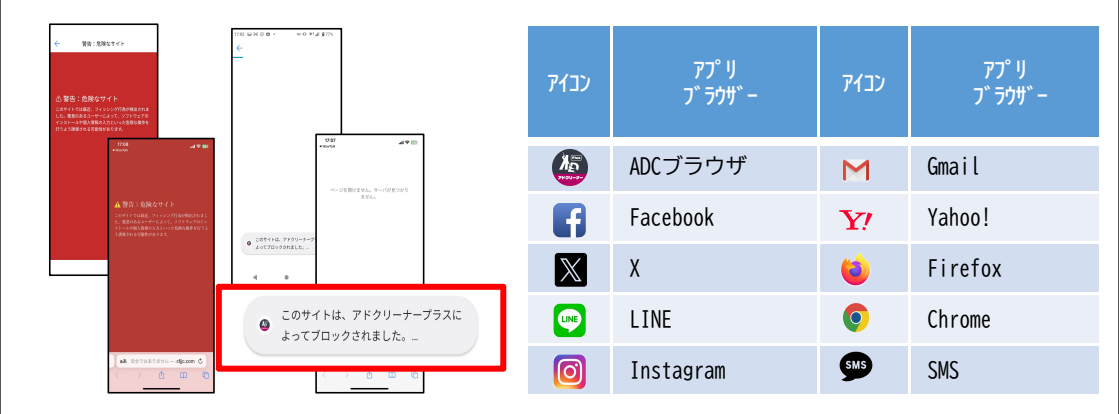

⑧「インストール」

完了後に

「開く」をタップ

**凝** アップデートマニュアル

◆本項は、Android端末をお使いのお客様が対象の操作になります。 ※お客様のインストール状況によっては、「バージョン確認」をしなくても、③「アップデート案内」が表示される場合があります。その際は、③からの手順でアップデートして下さい。 ※iPhoneをお使いの方は、アプリストアより最新版にアップデートして下さい。

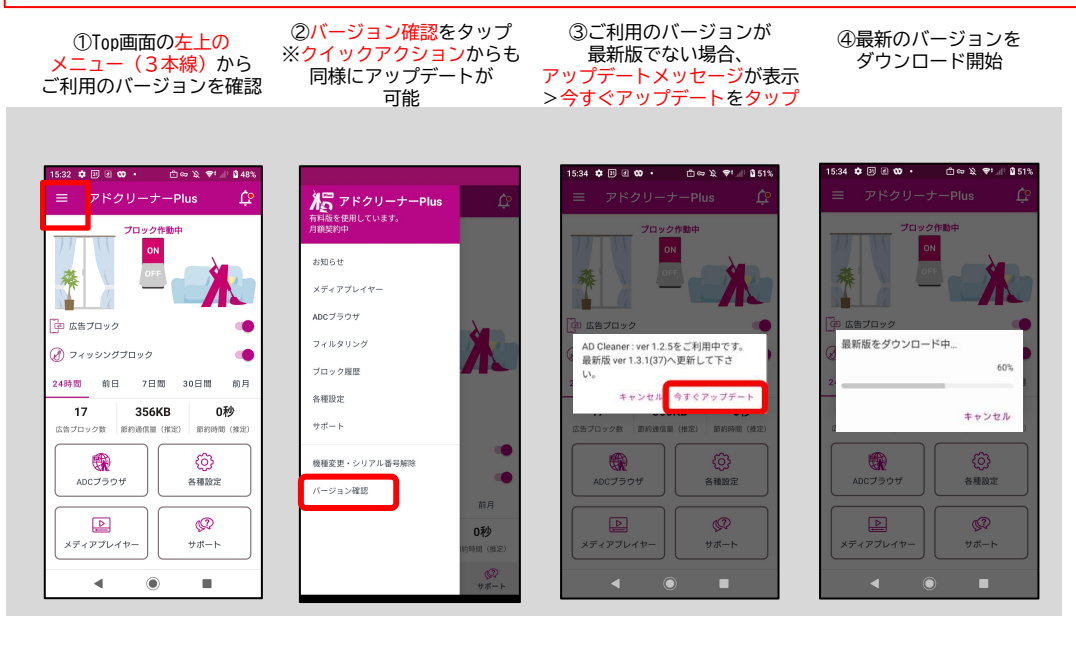

⑦ダウンロードが完了

したらインストールを

タップ

⑤「不明なアプリ」を インストール出来る様に 「設定」をタップし、変更

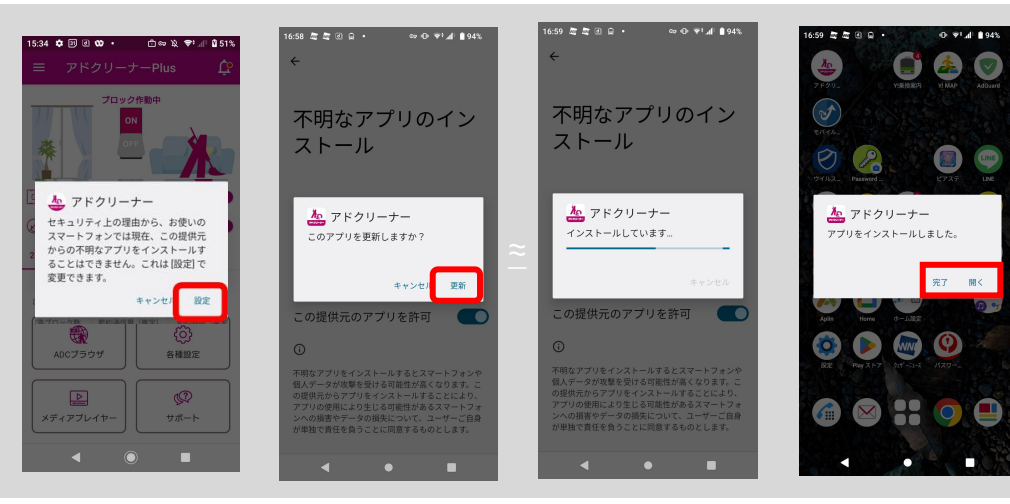

⑥端末の設定から

アプリの「更新」を

タップ

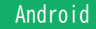

③端末の「設定」アプリ

をタップ

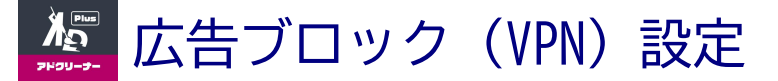

### 広告ブロック設定を行う際、OSごとに最初に以下設定が必要となります。 Android端末:「VPN設定」

※最初に一度設定を行うと、以後同設定を行う必要はありません。

②下記画面が表示されるので

表示のように、「OK」を選択

①Top画面>電源をONにする

2:32 🞯 🔤 🖬 🗉 🔹 · · · · · ▲ = 64% 🖪 💠 🗷 🗛 🔸 96 🖬 🏟 33 53 • 10 91 4 8 759 h アドクリーナーPlus Ċ. 0 0 接続リクエスト 📴 広告ブロック アドクリーナーPlus がネットワ ーク トラフィックを監視するた め VPN 接続をセットアップしよ 🕜 フィッシングプロック うとしています。信頼できるソ ースである場合にのみ許可して 24時間 前日 7日間 30日間 前月 ください。 40 801KB 2秒 VPN がアクティブになると画面 の上部にのが表示されます。 広告ブロック数 節約通信量 (推定) 節約時間(推定) ок キャンセル ADCプラウザ 各種設定 ₽ Q + 💽 😐 メディアプレイヤー サポート  $\bigcirc$ 4 3の設定項目で ④「ネットワーク」 関 ⑤「VPN」の項目を ③電源が「<u>60N」</u>で 「AD Cleaner Plus」での 連の項目(機種によっ 広告ブロック設定完了 タップ 接続を確認 て別呼称)をタップ 15:32 🏟 🗊 🖲 👀 🔸 □ ∞ 版 ♥ ...● 월 48% ネットワークとインターネット 4 ← +Ċ アドクリーナーPlus インターネット 8 設定 VPN 通話と SMS ٩P NTT DOCOMO Q 設定を検索 アドクリーナーPlus 接続されました ۵ モバイル ネットワーク af ネットワークとインターネット NTT DOCOMO 💼 広告ブロック -¢ モバイル、Wi-Fi、アクセス ポイント 機内モード  $\mathbf{+}$ 🕜 フィッシングプロック KINGSOFT Mobile 機器接続 S) ÷ le. Security Plus 24時間 前日 7日間 30日間 前月 th, Android Auto, NFC テザリング Ÿ 356KB 0秒 17 アプロ アプリの梅限、標準アプリ データセーバー OFF 広告プロック数 節約過信量(推定) 節約時間(推定) 0 诵知 ල ۵ 通知屏原 会话 VPN C77 ADCブラウザ 各種設定 +-Plus バッテリー ۵ 64% - 残り時間: 2 日以上 プライベート DNS Q ⊵ メディアプレイヤ サポート ストレージ 使用済み 57% - 空き容量 27.32 GB **VPNの設定確認方法** 4 

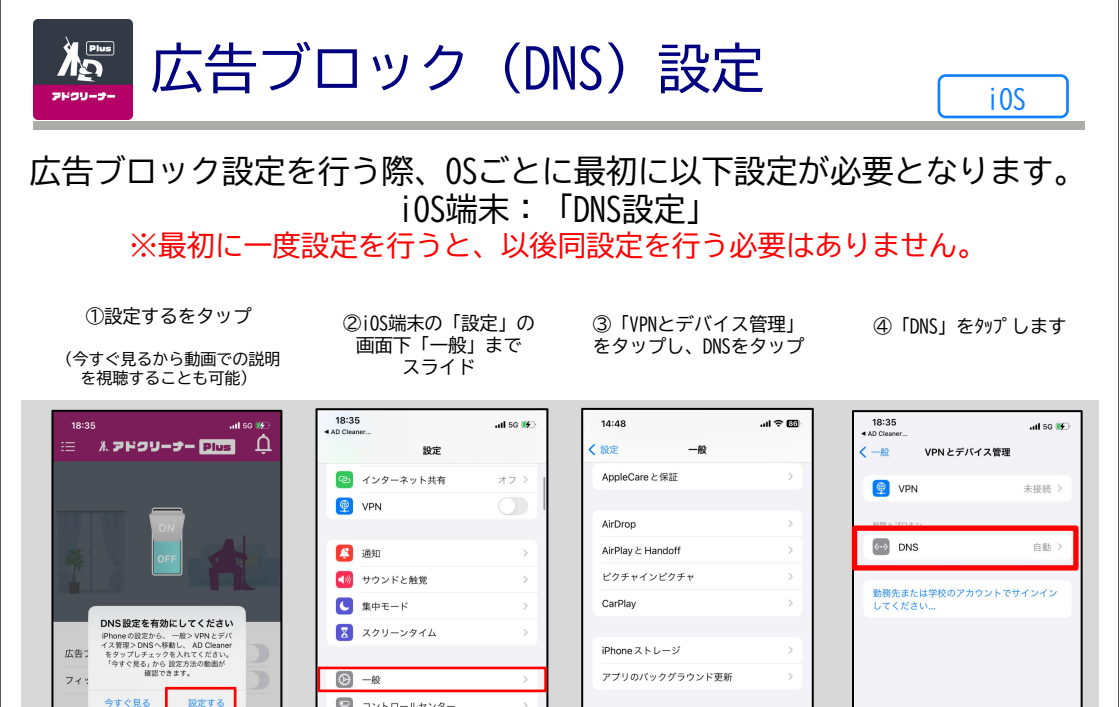

日付と時刻

キーボード

フォント

言語と地域

VPNとデバイス管理

辞書

⑤ 「AD Cleaner Plus」 をタップしてします

ADCブラウザ

メディアプレイヤ

ලි

各種設定

Q

サポート

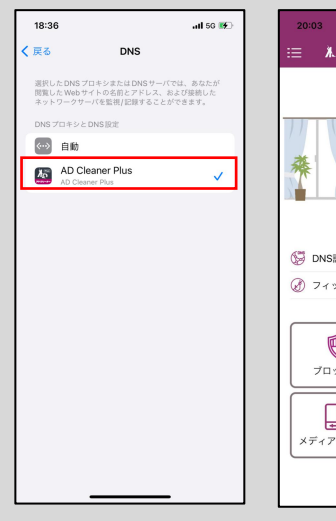

 アプリTOP画面で 「DNS設定」ボタンをON にして設定完了です

जा 🕾 🖬

📳 コントロールセンター

アクセシビリティ

😨 Face ID とパスコード

ホーム画面とアプリライブラリ

画面表示と明るさ

🧱 壁紙

○ スタンバイ Siri と検索

Ĺ 氷 アドクリーナー Plus Ø **ON** C (S DNS股定 (イ) フィッシングブロックの設定 C R <u></u> ブロック設定 各種設定 ₽ メディアプレイヤ サポート

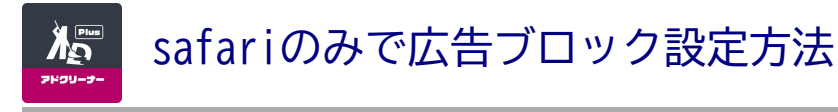

### 本設定を行うことでDNSを使用せずにsafari内の広告がブロックされます。 初めて「Safariで広告ブロック」機能をONにする際は、 下記設定が必要になります。

#### ※最初に一度設定を行うと、以後同設定を行う必要はありません。

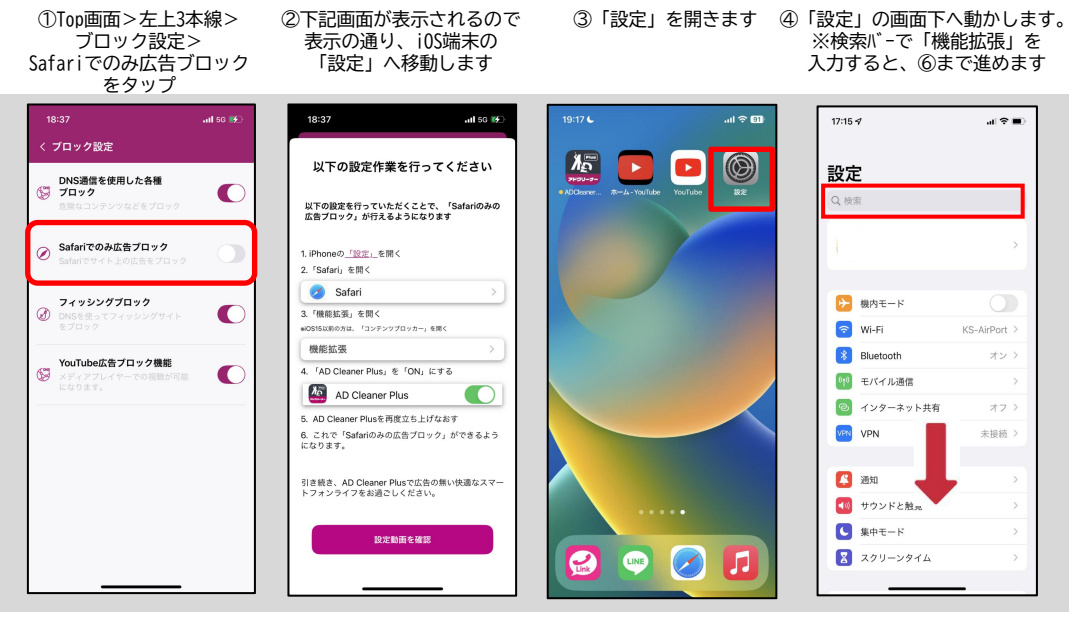

⑤「safari」をタップします ⑥「機能拡張」をタップします

⑦ 「AD Cleaner Plus ) の「機能拡張を許可」 をONにします

#### ③ ①の設定画面で 「Safariのみで広告ブロック」 ボタンをONで設定完了です

iOS

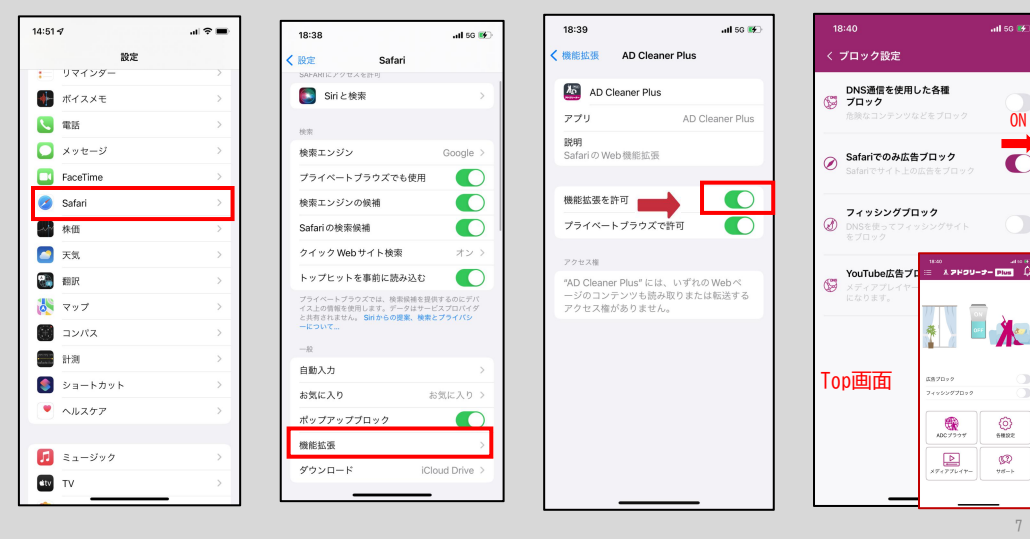

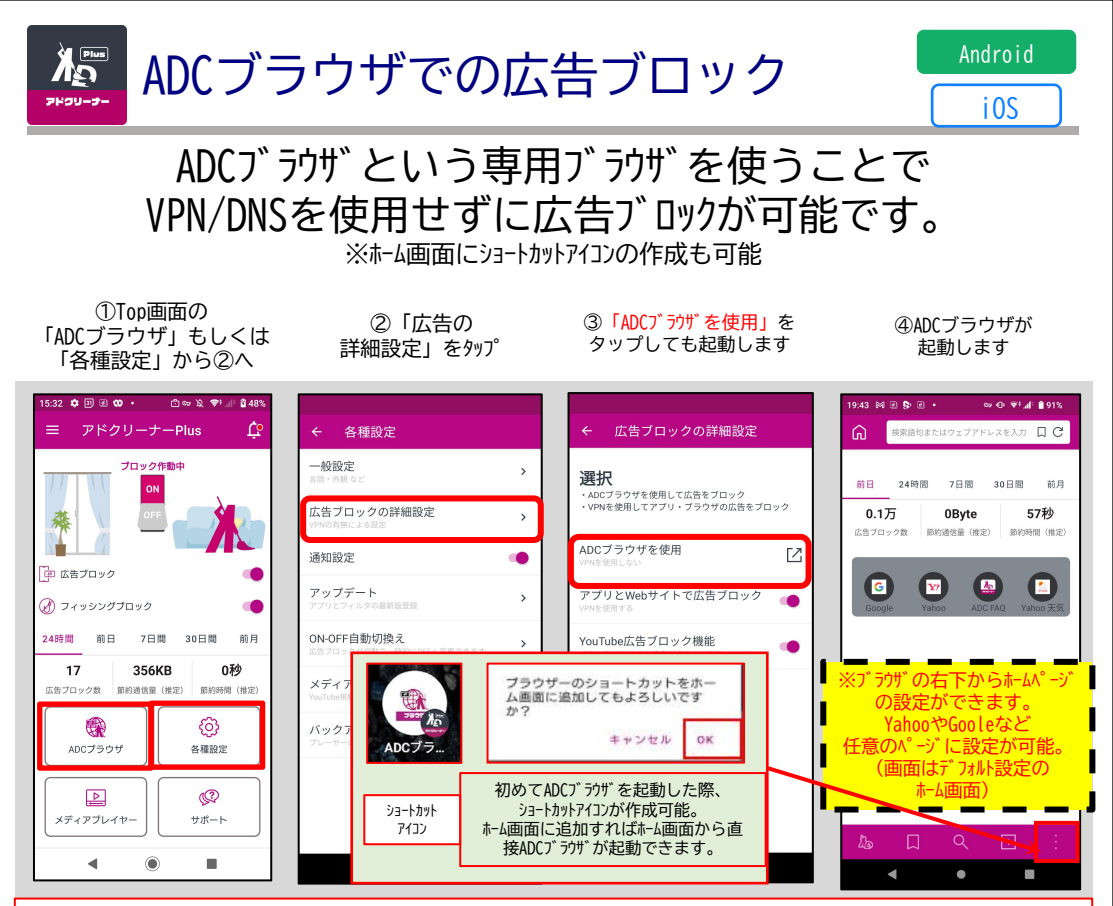

ADCブラウザ (アドクリーナー専用ブラウザ) VPNを使わずにWebサイト上の広告表示をブロックします。 ブロック履歴表示・サイト検索・ブックマーク設定・ホームページ設定などが可能です。

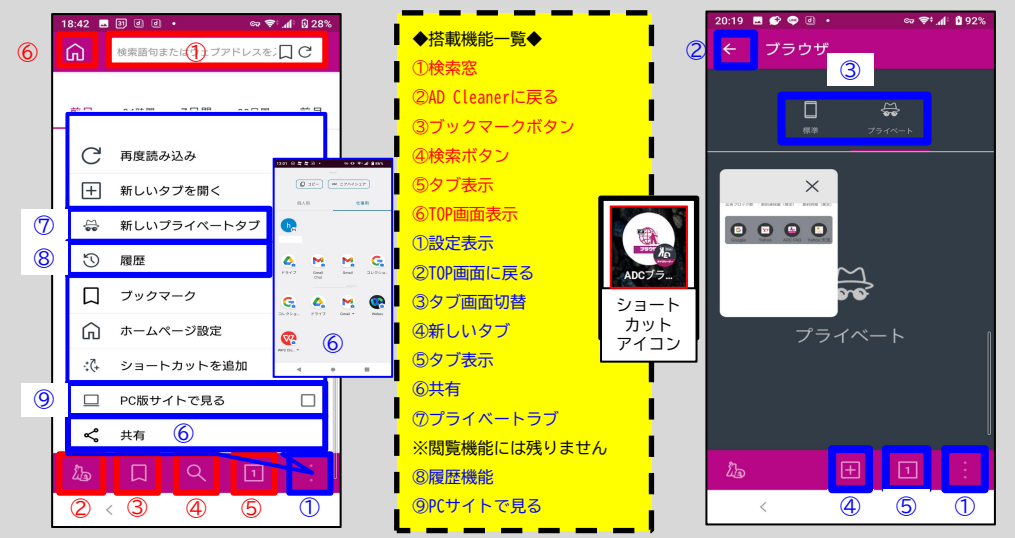

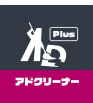

# YouTubeの広告削除

i OS

|                                                                 | Safari<br>1934                                                                                                    |                                                     |
|-----------------------------------------------------------------|----------------------------------------------------------------------------------------------------|-----------------------------------------------------|
| <u>Satari) がで</u><br>「m. youtube. com」を入力<br>し、 <u></u> ボタンをタップ | ー <u>竟</u> の中から<br><sup>AD Cleaner Plus<sup>で視聴</sup> <b>λ</b><br/>のボタンをタップ</sup>                                                                                                    | 通知の表示後、 <mark>広告な</mark><br>しで動画閲覧できます              |
|                                                                 |                                                                                                    |                                                     |
|                                                                 | Image: state state stat |                                                     |
| <u>YouTubeアプリで</u><br>見たい動画を再生して<br>共有ボタンをタップ。                  | その他の中から<br><sup>AD Cleaner Plusで視聴</sup><br>のボタンをタップ                                                                                                    | 「専用プレイヤー」が起動<br>して、 <mark>広告なしで動画閲覧</mark><br>できます。 |

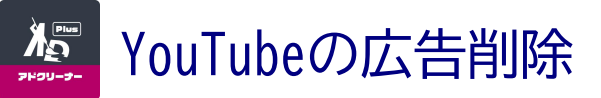

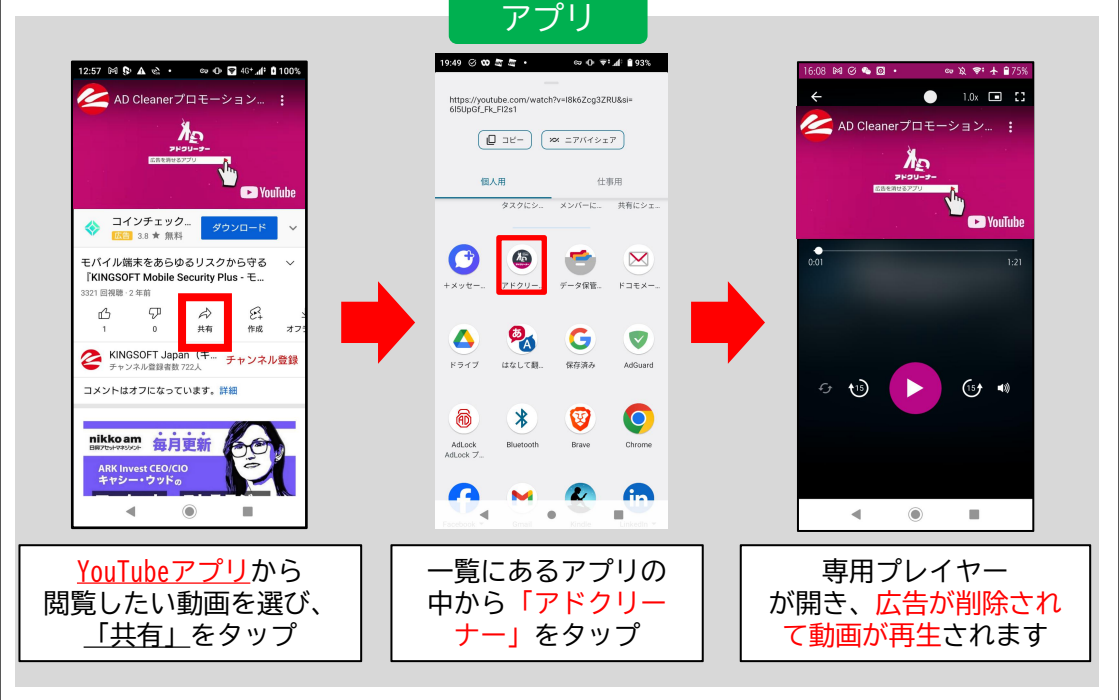

## [MEMO]

Android・iOS共に【アプリ】での動画広告ブロックでは、 閲覧したい動画の共有ボタンから、 都度YouTube専用プレイヤーを立ち上げます。

しかしながら、iOSの【Safari版】で動画視聴される場合は、 一度設定を行えば【safariをタスクから消さない限り】、 広告ブロックの効果が継続します。

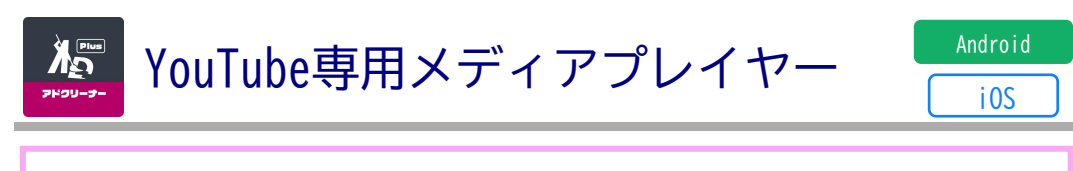

バックグラウンド再生や小窓再生をはじめとして、

YouTubeプレミアムと同様の機能が専用プレイヤーに搭載されています。

速度変更やリピート再生など基本的な機能ももちろん搭載済みです。

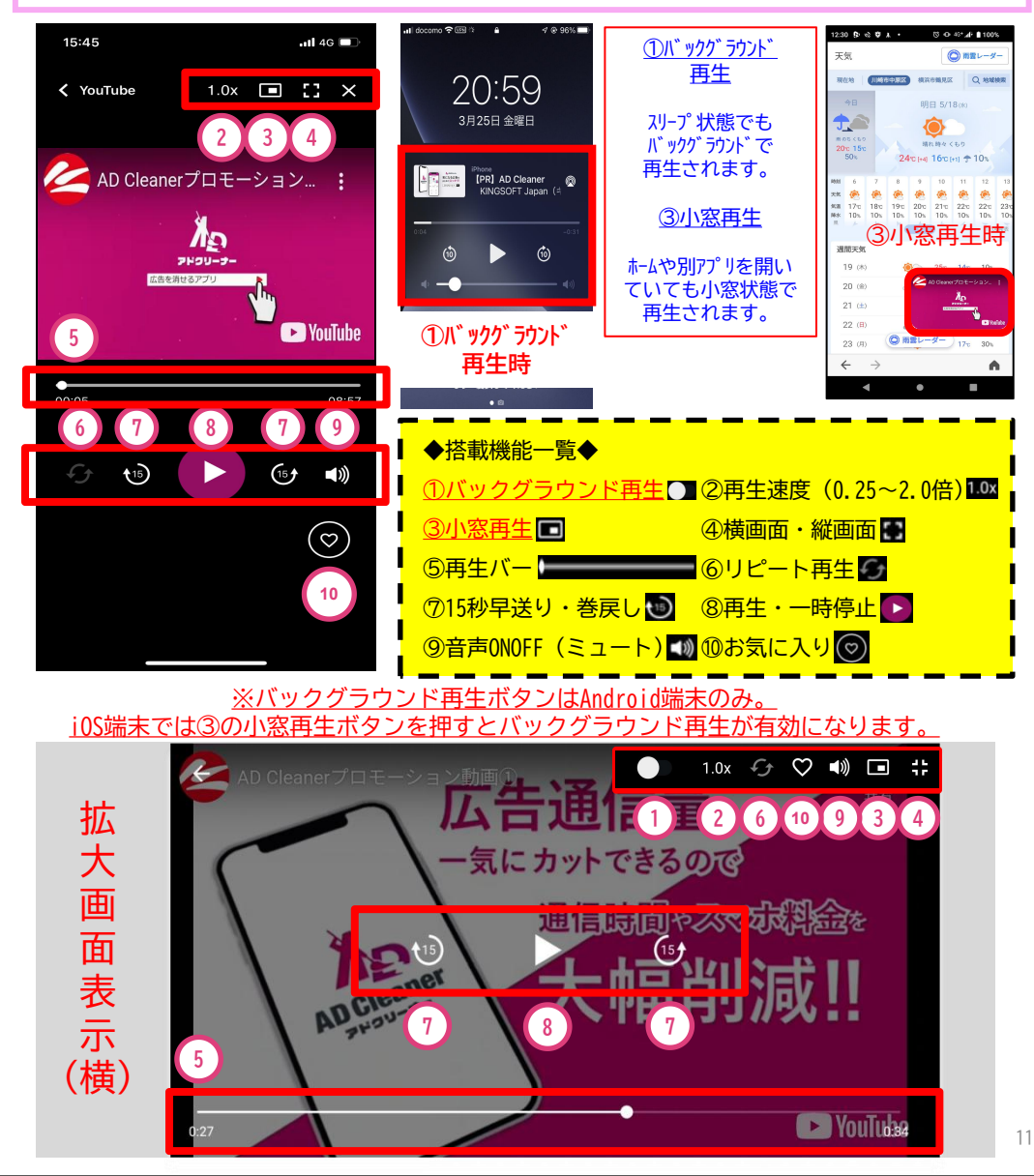

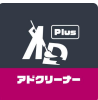

Safari版バックグラウンド再生

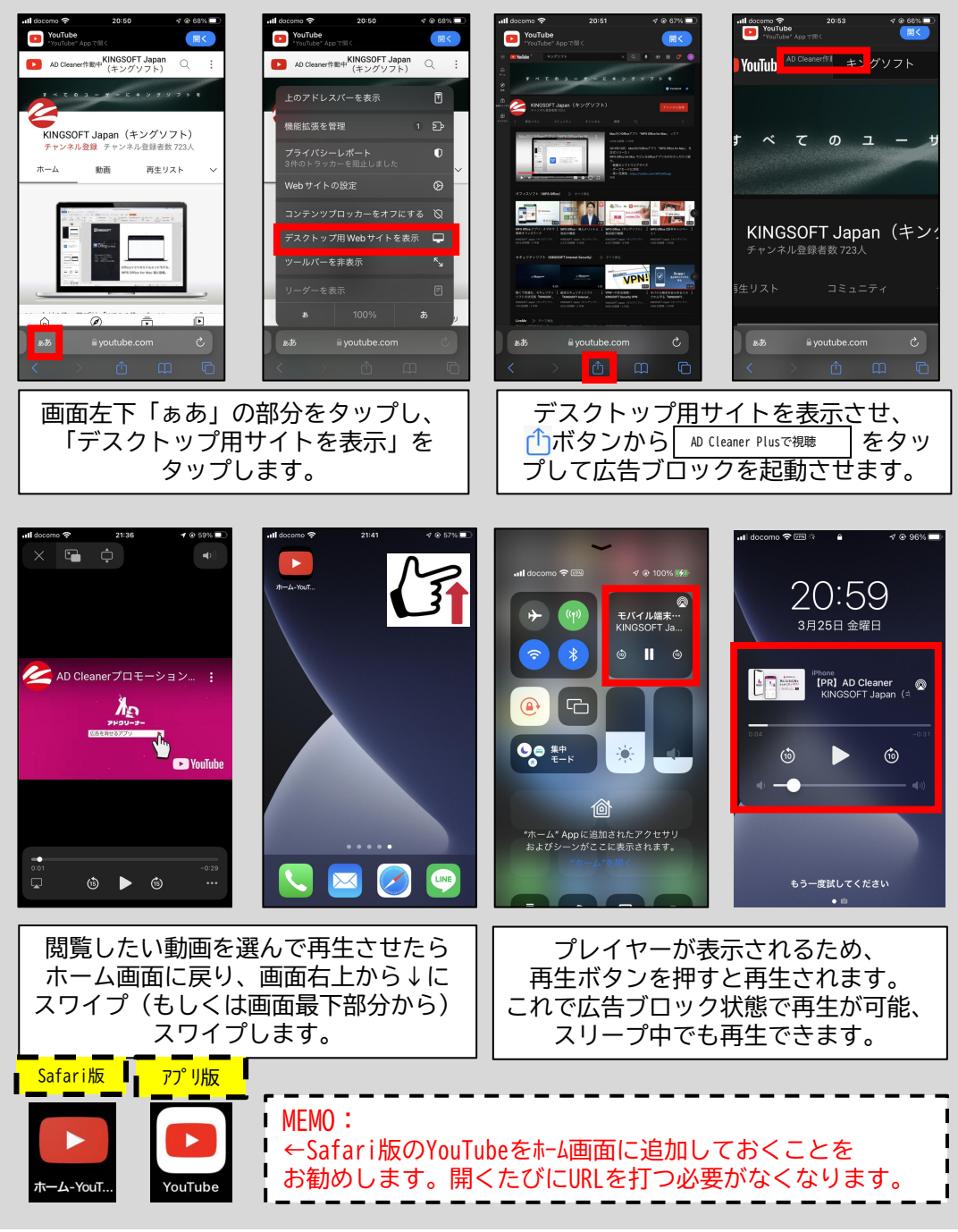

iOS (Safari)

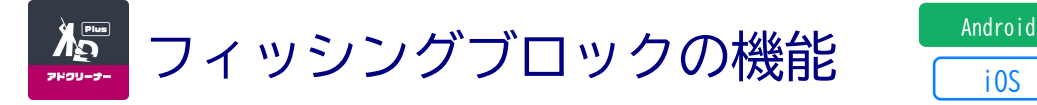

◆フィッシングサイトなどの詐欺サイトから個人情報などの盗難を阻止 する機能です。TOP画面の設定ボタンをONにすることで、簡単にフィッシ ングサイトを判別、ブロックします。

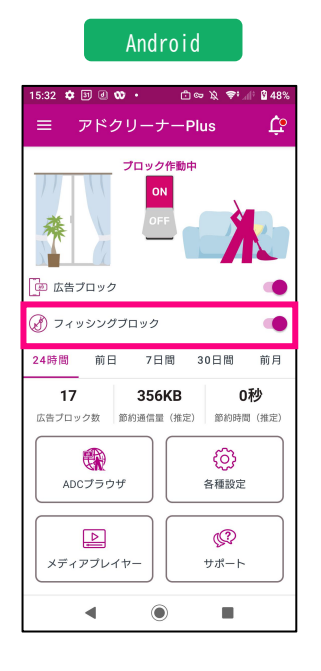

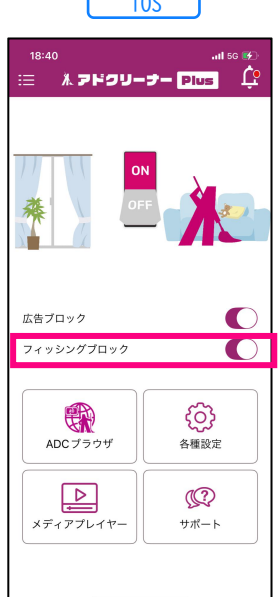

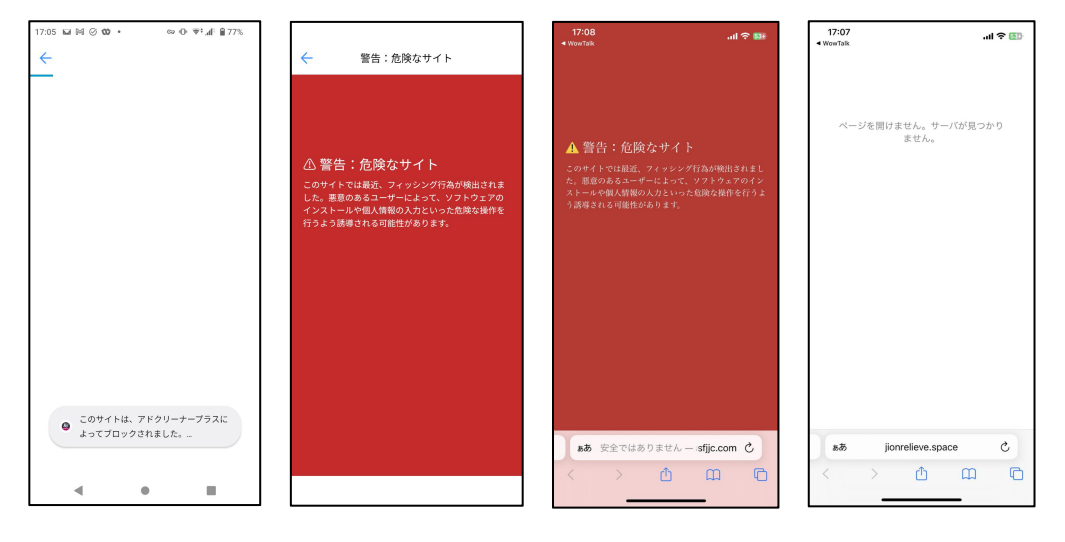

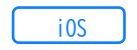

i0S

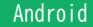

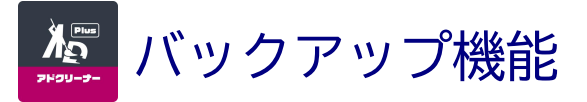

事前にバックアップを行うことで、機種変更時に「Googleアカウントを 使用した認証」が可能となり、シリアルコード入力が不要となります。 また、メディアプレイヤー(履歴・お気に入り)やADCブラウザ(ブック マーク)も保存され、別端末への引き継ぎ(復元)も可能となります。

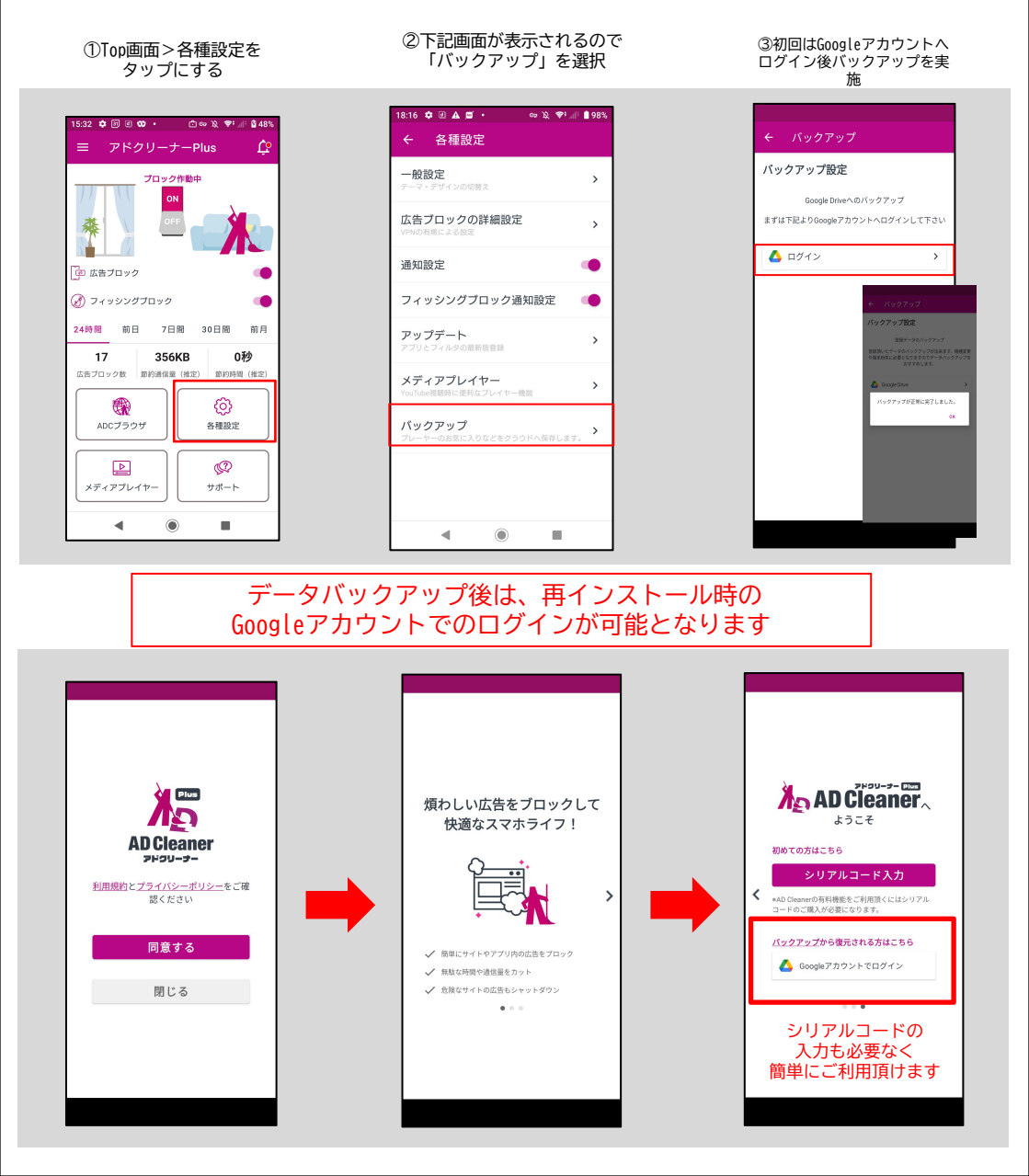

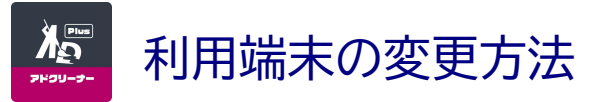

Android

iOS

機種変更や端末の入れ替えの際は、シリアル番号のリセットを行ってください。 リセットを行った端末のみ、アプリの認証を解除することができます。 同一のシリアル番号でAD(leanerを利用している他の端末は解除されません。

 ①TOP画面の
 ②機種変更・シリアル
 ③メールorスクリーンショットで
 「メールの場合」

 左上のメニュー
 番号解除をタップ
 シリアル番号を保存します
 メールアプリが起動、

 (3本線)をタップ
 ∞先入力して送信

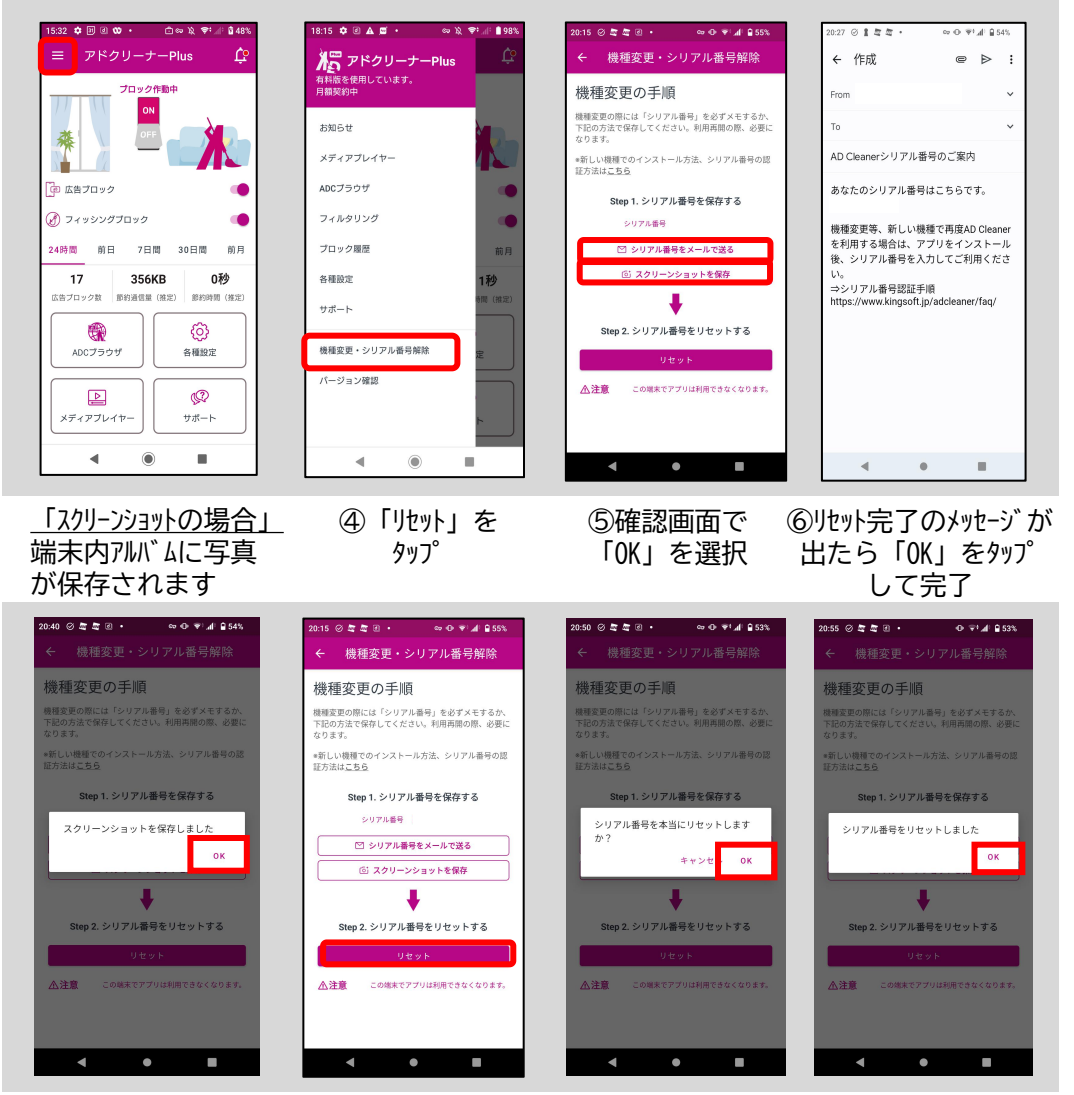

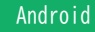

ホワイトリスト・ブラックリスト登録

<u>م</u>لا

# ホワイトリスト登録

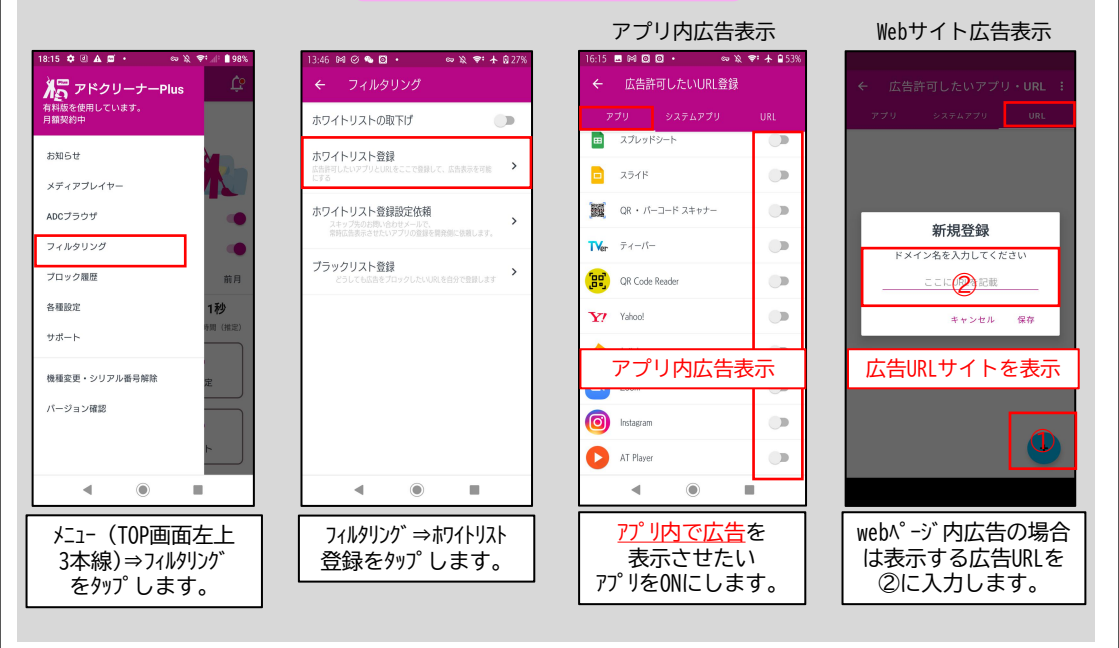

# ブラックリスト登録

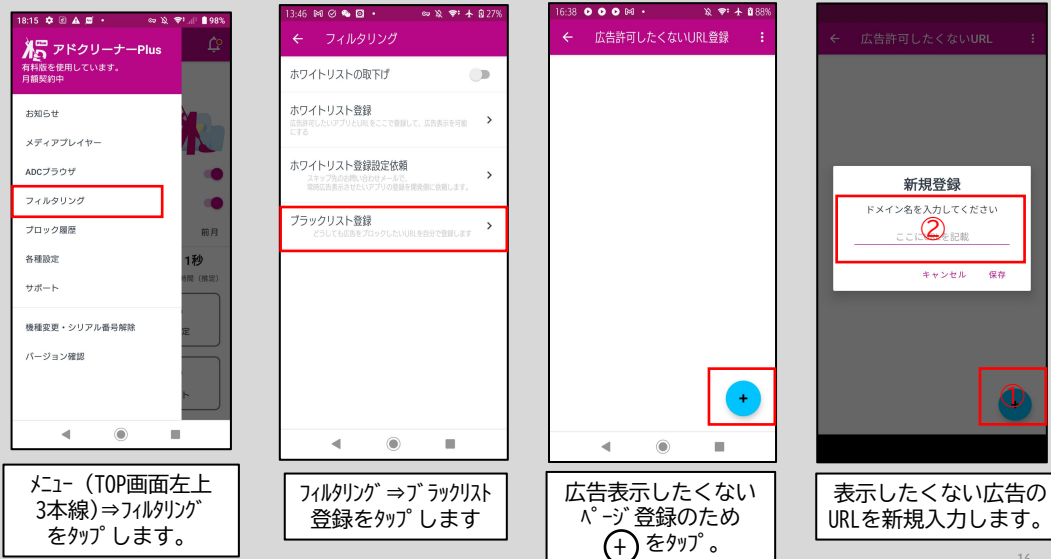

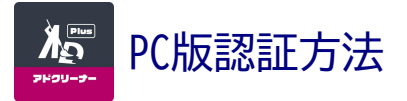

Google Chromeブラウザからの拡張機能の追加方法 ※Microsoft Edgeからも追加可能

①Google Chromeブラウザから、Chrome WEB Storeヘアクセス。 「アドクリーナーPlus」と検索

「アドクリーナーPlus」が表示されたら [+Chromeに追加]をクリックして 拡張機能の追加をタップ。

②確認のポップアップウインドウが表示 されるので「機能拡張を追加」をクリッ ク。

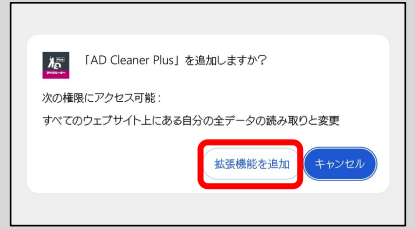

④Chrome右上の拡張機能ボタンをクリックして、拡張機能を開きAD Cleaner Plus をクリック。

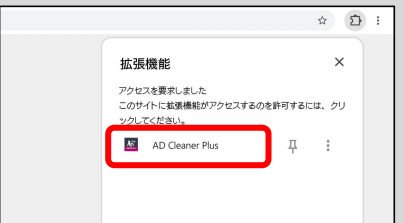

⑥シリアル認証が成功するとポップアッ プが表示され、AD Cleaner Plusの起動が 開始されます。

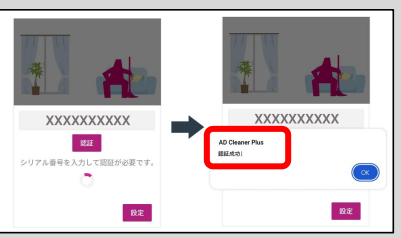

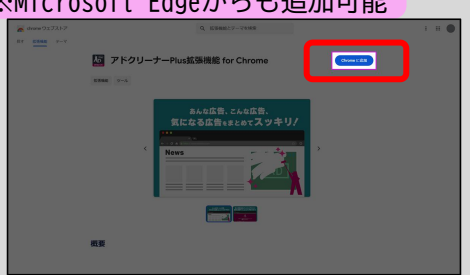

③ブラウザ上にアイコンが表示された らインストール完了。

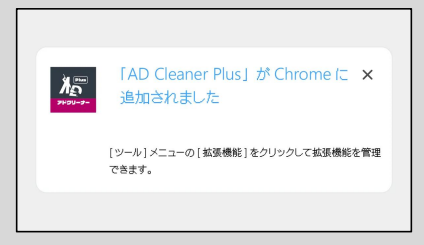

⑤シリアル番号入力欄が表示されるので、 お持ちのシリアル番号を入力し、認証を クリック。

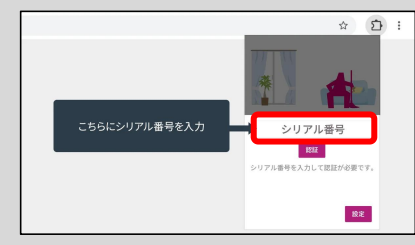

⑦スイッチをONにして設定完了。

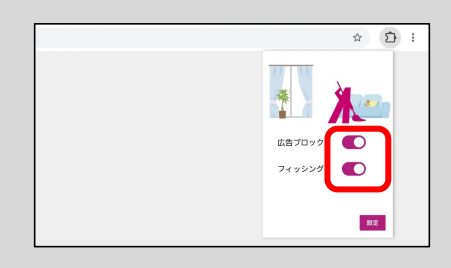

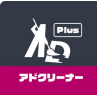

# "<u>アドクリーナー Plusの使い方</u>"のお問い合わせはこちら

# **KINGSOFT**サポート

ょくある質問 https://www.kingsoft.jp/adcleaner/plus-faq/

電話サポート 0570 - 008 - 230 (ナビダイヤル)

受付時間:平日10:00~13:00 14:00~17:00 (土日祝日、年末年始を除く)

メールサポート adcleaner@kingsoft.jp

チャットサポート https://support.kingsoft.jp/ 24時間365日対応

お客様のシリアル番号:

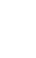